SSL-VPN 使用說明

1. 網頁登入

(一)連線網址: <u>https://niuvpn.twaren.net</u>

(二)於欄位上輸入帳號、密碼按下 Sign In。

| M NEW SSLVPN 個資              | -宜蘭大學 - 🏻 🗙 📔 TWAREN_     | PS_SSL_VPNv1.1 - G ×   | 중 國立宣蘭大學 SSL-VPN 系統 - Ⅲ × | 중 TWAREN XXXX維運工作手冊 | ×   + |
|------------------------------|---------------------------|------------------------|---------------------------|---------------------|-------|
| $\leftarrow \rightarrow$ G D | https://niuvpn.twaren.net | /dana-na/auth/url_defa | ault/welcome.cgi          |                     |       |
| National llar                | C蘭大學<br>University NIU    |                        |                           |                     |       |
| 歡迎使用<br>國立宜蘭                 | 大學 SSL-VPN 豸              | ☆ - 請輸入電               | 子郵件信箱進行驗證                 | (XXX@niu.edu.       | tw)   |
| Username<br>Password         |                           | Please us              | e EMAIL account to login. | (XXX@niu.edu.tw).   |       |
|                              | Sign In                   |                        |                           |                     |       |
|                              | Sign In                   |                        |                           |                     |       |
|                              |                           |                        |                           |                     |       |

(三)登入網頁後請選擇右下角的開始。

| ivanti     |                                              | 登入為:         | <b>介</b><br>首頁 | ⋟<br>喜好設定 | <b>⑥</b><br>說明 | 登出 |
|------------|----------------------------------------------|--------------|----------------|-----------|----------------|----|
|            | Welcome to the Ivanti Connect Secure, zwlin@ | @niu.edu.tw. |                |           |                |    |
|            | 用戶端應用程式工作階段                                  |              | 開約             | 4         |                |    |
| 横利氏方 @ 202 | 4 Turnak: 1日 67 55 左 48 5 11 -               |              |                |           |                |    |
| 権利所有 © 202 | 4, IVanti. 床亩/所有惟利。                          |              | _              | _         | _              | _  |
|            |                                              |              |                |           |                |    |

(四)執行軟體第一次使用會從網頁上下載應用軟體

(五)因應 OS 版本和瀏覽器類型(Chrome、IE、Edge、Firefox、Safari)會跳出各式要求你允許執行

| ivanti |                                |
|--------|--------------------------------|
|        | 正在搜尋應用程式啟動程式                   |
|        | 52                             |
|        | 如果您知道尚未安裝應用程式啟動程式,請略過等候要求並立即下載 |
|        | 1° 402.                        |
|        | 如果你不遵循遵循了,請於一下正面送回。            |
|        | 如果也不想像像说,那些一下点点说话。             |
|        |                                |

(六)若沒有跳出自動下載,請手動點取下載,然後執行安裝,程式安裝完後再選擇"此處"便會繼續執行作業,若已經正確完成安裝,會自動呼叫連線程式執行。

| ivanti | 應用程式啟動程式下載完成後,請按照下列安裝步驟操作。               |
|--------|------------------------------------------|
|        | <image/> <complex-block></complex-block> |
|        |                                          |

(七)執行完畢後,頁面會轉回登入首頁,並可在右下角狀況欄看到已連接的小圖

上述如有任何問題可電分機 7126~7112 圖書資訊館網路組

| 檔案(F) 前田(H)                           | 编輯連線                                         |
|---------------------------------------|----------------------------------------------|
|                                       | 類型(T):                                       |
| 建築<br>SA(niuvpn.twaren.net)           | Policy Secure (UAC) 或 Connect Secure (VPN) ~ |
| 已連線 - 手動覆寫                            | 名稱(M):                                       |
|                                       | SA (niuvpn.twaren.net)                       |
|                                       | 伺服器 URL(S):                                  |
|                                       | niuvpn.twaren.net                            |
|                                       | 連線(C) 儲存(A) 取消(N)                            |
| 2010-2024 由 Ivanti, Inc.保留所有權利。 關閉(C) |                                              |
|                                       | Miss(C) Miss(A) MOB(N)                       |
|                                       |                                              |
|                                       |                                              |